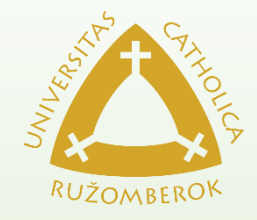

# Odovzdanie záverečnej práce v AiS2

Návod pre študentov ako odovzdať záverečnú prácu v AiS2

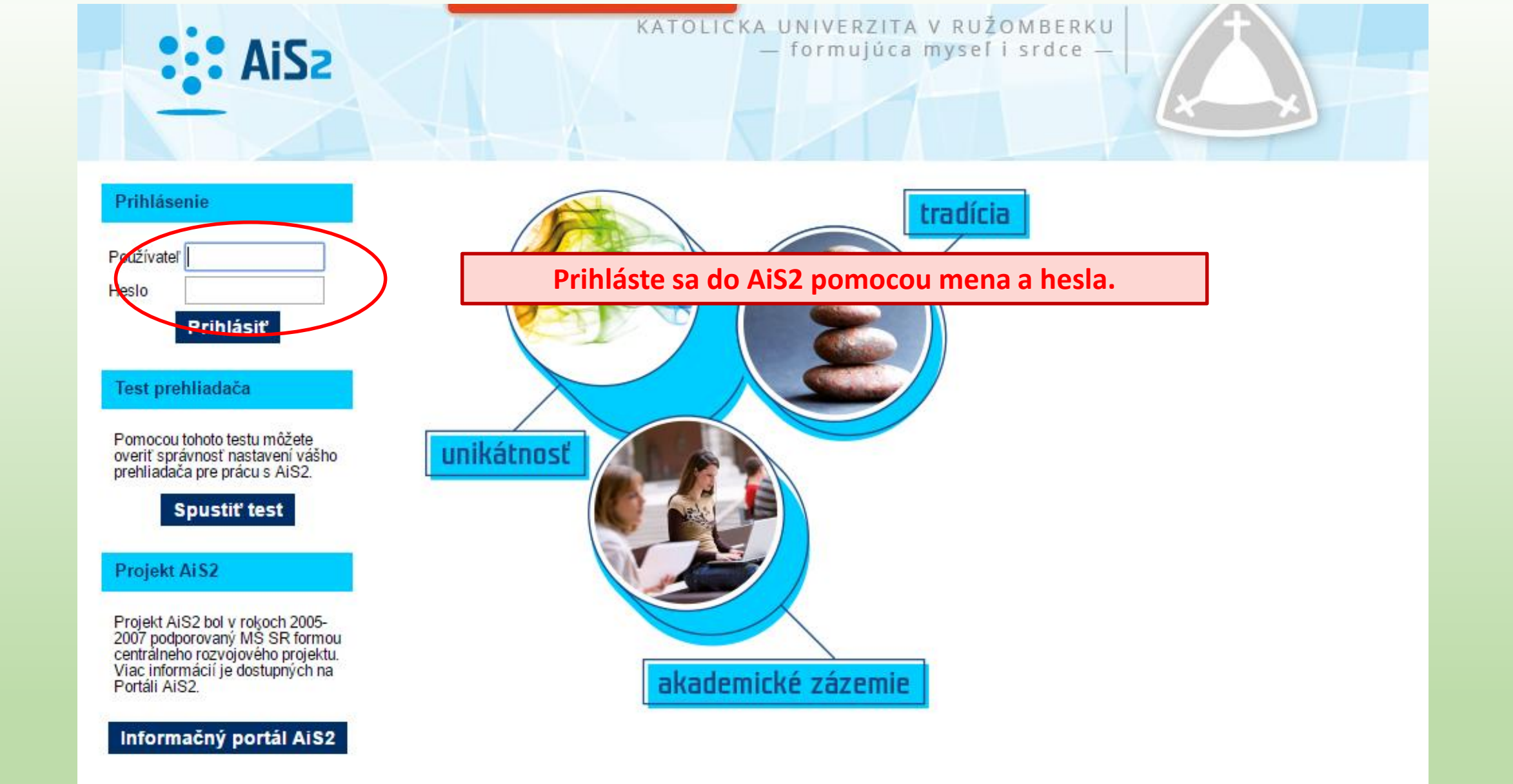

Akademický informačný systém AiS2 © UPJŠ Košice 2007-2017

dizajn © šomšák, 2009 - 2015

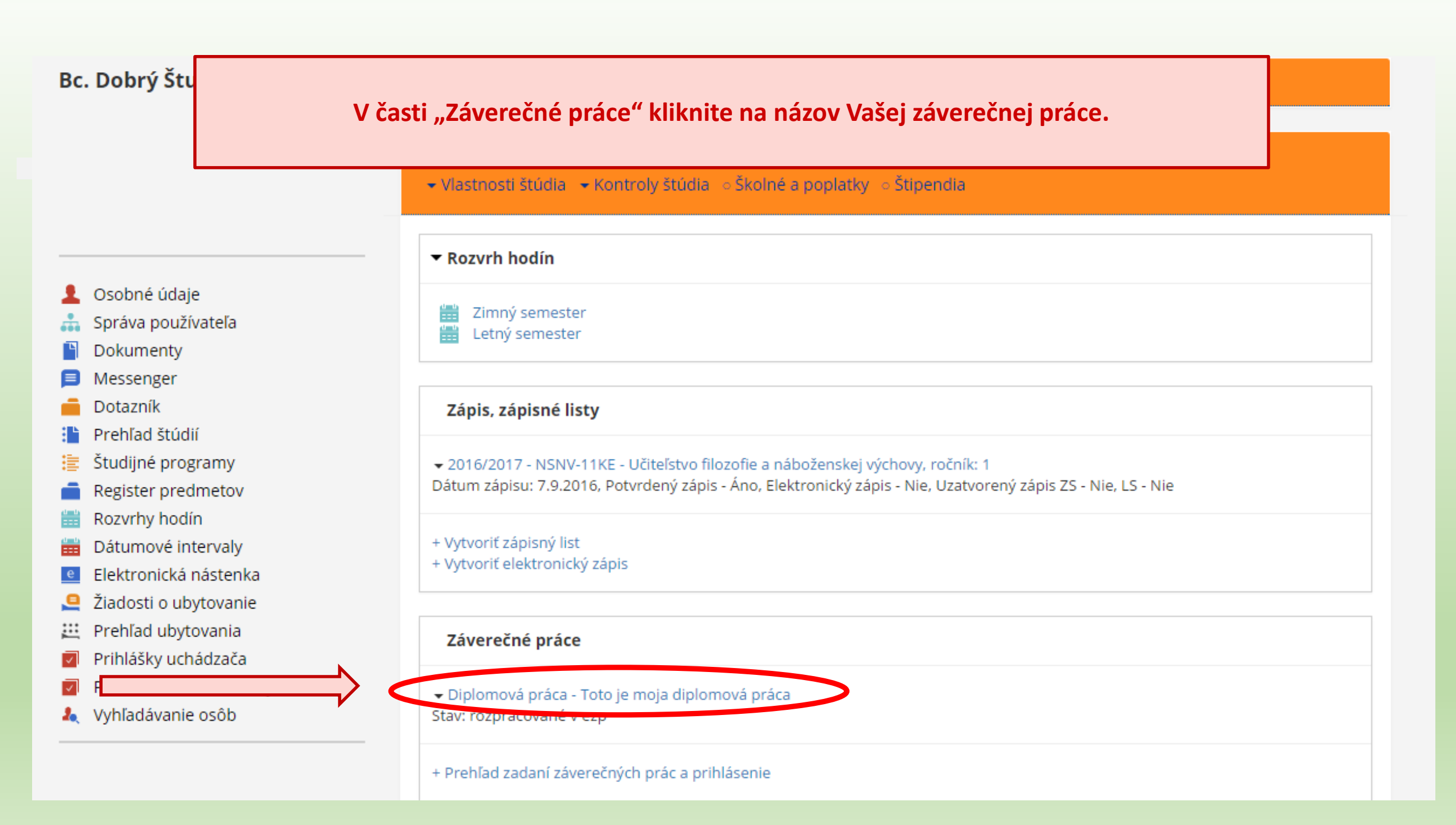

## Otvorí sa ponuka, v ktorej zvoľte "Detail práce, odovzdanie, hodnotenie, posudok".

Dátum zápisu: 7.9.2016, Potvrdený zápis - Áno, Elektronický zápis - Nie, Uzatvorený zápis ZS - Nie, LS - Nie

+ Vytvoriť zápisný list
+ Vytvoriť elektronický zápis

#### Záverečné práce

- Diplomová práca Toto je moja diplomová práca
  - Odhlásiť sa z práce
  - Detail zadania
  - Detail práce, odovzdanie, hodnotenie, posudok
  - Tlač prihlášky
  - Tlač zadania záverečnej práce
- Kontrola prerekvizít
- + Prihlásiť na termín

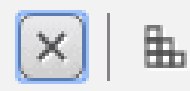

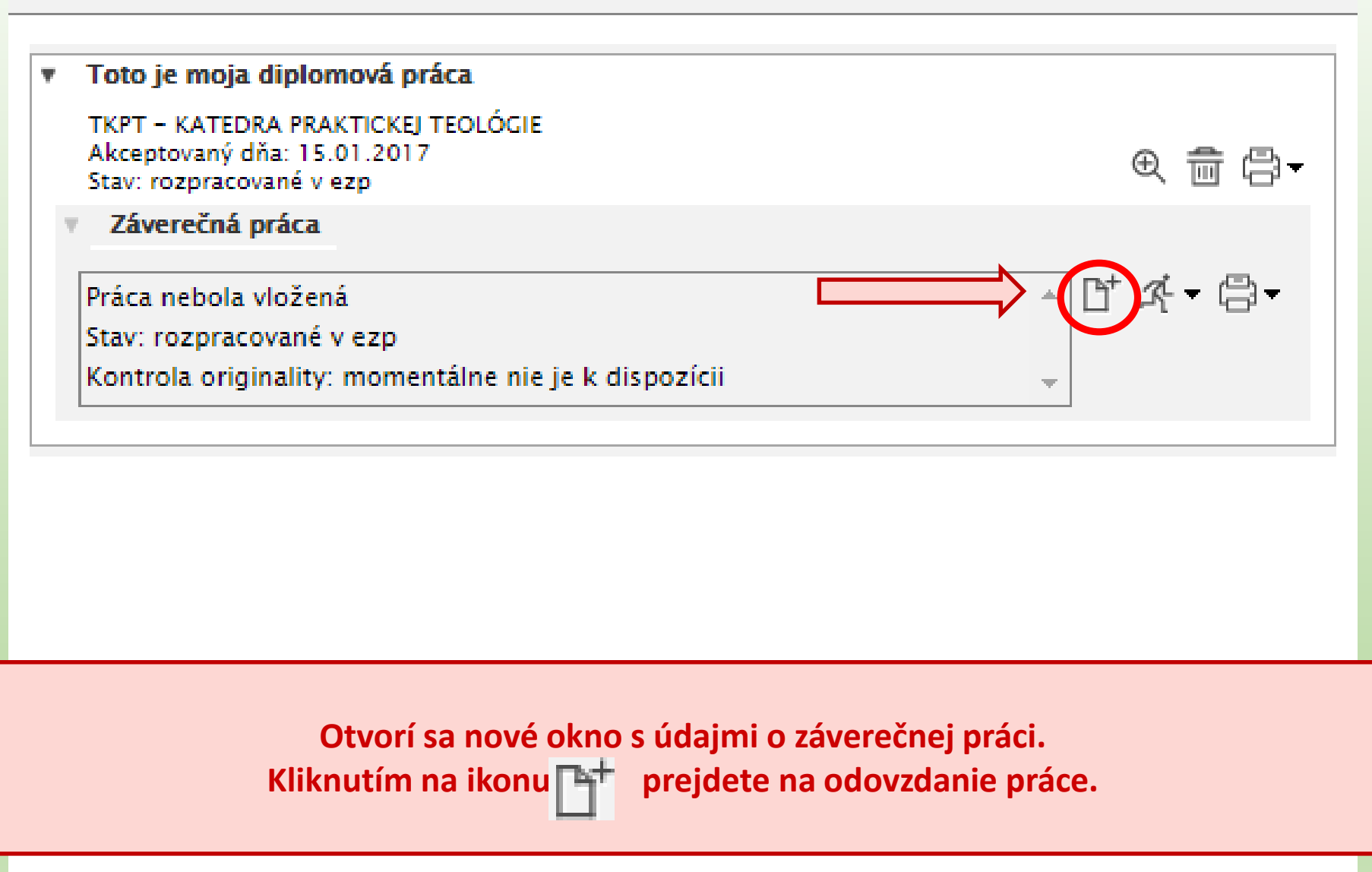

|                      | Odo            | vzoanie zaverecnej prace      | V2E2030 |
|----------------------|----------------|-------------------------------|---------|
| ×)   🖿               |                |                               |         |
|                      |                |                               |         |
| Kád závaračnaj práca | f1000554 6007  | 4808 8516 75050505b88a        |         |
| Kou zaverecnej prace | 11000554-0007- | -4898-8516-750105960888       |         |
| Kód, číslo odboru    | 7815           | Stav práce rozpracované v ezp |         |
| Súbor záverečnej p   | oráce          |                               |         |
|                      |                |                               |         |
|                      |                |                               | × 1     |
| Prílohy              |                |                               |         |
|                      |                |                               | ᄿᆑᇄᅜ    |
|                      |                |                               |         |
| Čestné vyhlásenie    |                |                               |         |
|                      |                |                               |         |
|                      |                |                               |         |
| Licenčná zmluva p    | re CRZP        |                               | <u></u> |
|                      |                |                               |         |
|                      |                |                               |         |

Otvorí sa okno "Odovzdanie záverečnej práce". V položke "Súbor záverečnej práce" kliknite na ikonu 🔀 a nahrajte súbor pdf s elektronickou verziou Vašej práce.

|       | Kód záverečnej práce f1868554-b807-4898-8516-750f0596b88e                           |
|-------|-------------------------------------------------------------------------------------|
|       | Kód, číslo odboru 7815 Stav práce rozpracované v ezp                                |
| ٧     | Súbor záverečnej práce 😊                                                            |
|       | DIPLOMOVKA-DIPLOMOVKA.pdf, 896KB, Dátum vloženia: 05.04.2017, Modifi 🔭 📅 🕀          |
| v     | Prílohy                                                                             |
| [     | ☆ 勖 ♪                                                                               |
| v     | Čestné vyhlásenie                                                                   |
|       | ✓ € 台                                                                               |
| v     | Licenčná zmluva pre CRZP                                                            |
|       |                                                                                     |
|       | Licenčná zmluva pre vysokú školu                                                    |
| 1     | / ⊕ □-                                                                              |
|       |                                                                                     |
| / pol | ožke "Licenčná zmluva pre CRZP" kliknite na ikonu ceruzky a vyplňte licenčnú zmluvu |
|       | Albertralit ENI: 222                                                                |
|       |                                                                                     |

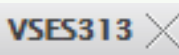

#### Téma ] Študent [

V okne licenčnej zmluvy zvoľte potrebné možnosti v bode 2 a 3 a potvrďte tlačidlom OK.

#### Čl. 3

#### Spôsob použitia diela a rozsah licencie

₽

(1) Autor súhlasí so zverejnením diela a udeľuje používateľovi súhlas na sprístupňovanie digitálnej rozmnoženiny diela verejnosti spôsobom umožňujúcim hromadný prístup a to len prostredníctvom centrálneho registra záverečných, rigoróznych a habilitačných prác (ďalej len "register").

(2) Používateľ je oprávnený dielo po jeho zaradení do registra sprístupniť verejnosti

📄 lajskôr po uplynutí

mesiacov odo dňa registrácie diela,

🖉 📔 ez odkladnej lehoty.

(3) Používateľ je oprávnený dielo sprístupniť verejnosti

len s použitím

j bez použitia

4

takých technologických opatrení, ktoré zabránia vereinosti dielo trvalo ukladať, na

 $\mathbf{T}$ 

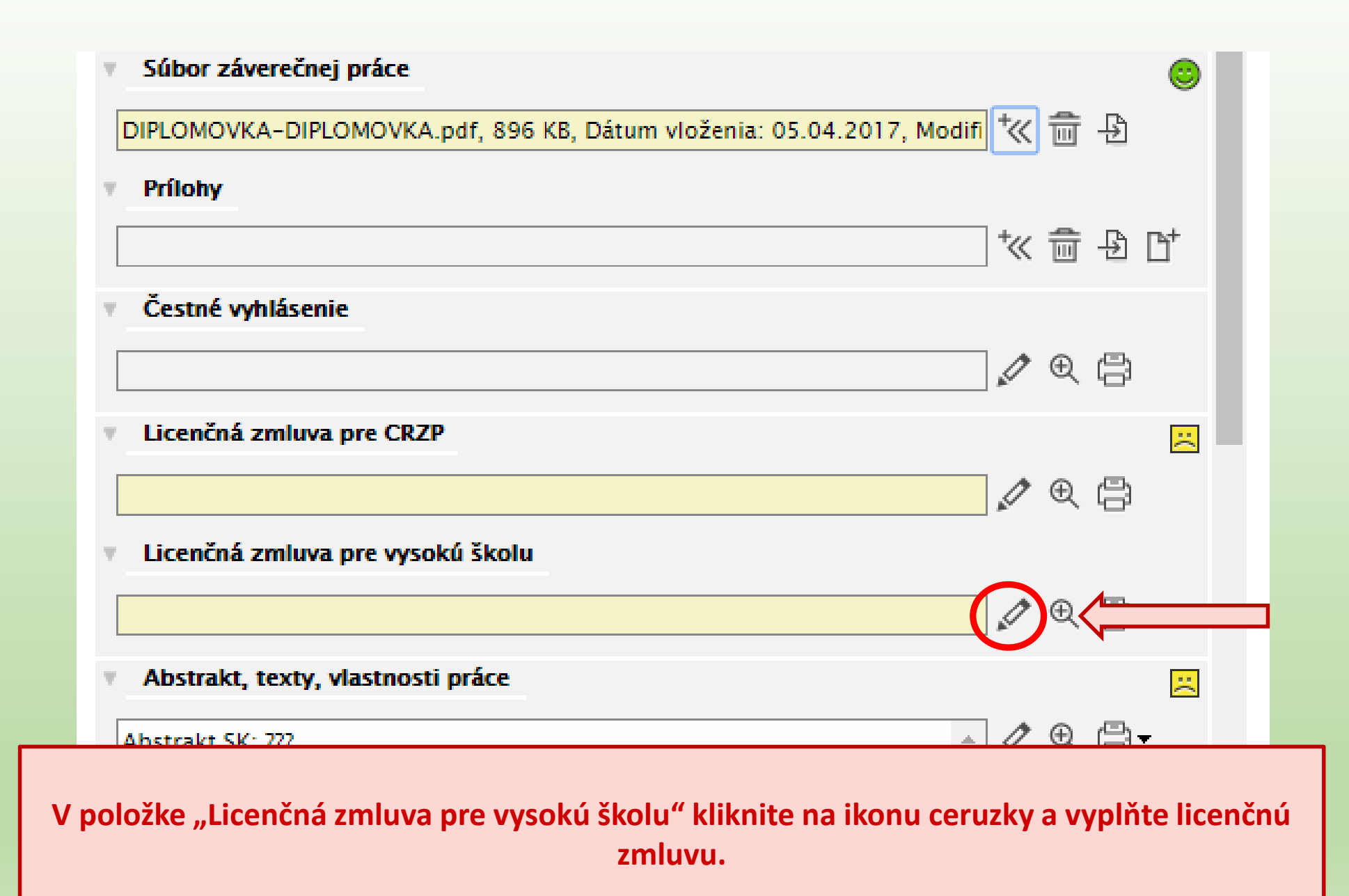

Licenčná zmluva

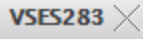

| éma v.1 1       | Toto je moja diplomová práca                                                                                      |                         |
|-----------------|----------------------------------------------------------------------------------------------------|-------------------------|
| tudent Bc. Do   | brý Študent, OC: 31110046, Abld: 46352, PIK: 36088432142617092                                                    |                         |
|                 |                                                                                                    | ,                       |
| sprístupňovar   | nie vyhotovenej digitálnej rozmnoženiny školského diela online prostredníctvom internetu bez obmedzenia, vrát     | ane práva poskytnúť     |
| sub icenciu tr  | etej osobe na študijné, vedecké, vzdelávacie a informačné účely,                                                  |                         |
| ) sprí tupňovar | nie vyhotovenej digitálnej rozmnoženiny školského diela online prostredníctvom internetu po uplynutí              | rokov po uzavretí tejto |
| zmlu y bez ol   | bmedzenia, vrátane práva poskytnúť sublicenciu tretej osobe na študijné, vedecké, vzdelávacie a informačné úč     | ely,                    |
| ) sprís upňovar | nie vyhotovenej digitálnej rozmnoženiny školského diela online prostredníctvom internetu po uplynutí              | rokov po uzavretí tejto |
| zmlury len po   | oužívateľom v rámci vysokej školy (kontrola prístupu na základe IP adries počítačov alebo prostredníctvom mena    | a hesla), vrátane       |
| práva poskytn   | úť sublicenciu tretej osobe na študijné, vedecké, vzdelávacie a informačné účely,                                 |                         |
| 🔵 sprístupňovar | nie digitálnej rozmnoženiny školského diela prostredníctvom akademickej/univerzitnej knižnice na študijné, ved    | lecké, vzdelávacie      |
| a informačné    | účely len používateľom v rámci vysokej školy (kontrola prístupu na základe IP adries počítačov alebo prostrední   | ctvom mena a hesla),    |
| 🔵 sprís upňovar | nie len anotácie a abstraktov záverečnej práce, kontaktov, ak autor alebo školiteľ nesúhlasia so zverejnením celé | iho textu.              |
| Vyhl isenie o   | o poskytnutí práce bez možnosti sprístupnenia                                                                     |                         |
| 🔵 záverečná prá | áca bola vytvorená na základe zmluvy s iným komerčným subjektom,                                                  |                         |
| 🔵 obrah (alebo  | časť obsahu) záverečnej práce je v konaní na prihlášku patentu/vynálezu,                                          |                         |
| 🔵 iry závažný d | lôvod (v súlade s § 51 autorského zákona)                                                                         |                         |
| Zdôvodnenie     |                                                                                                    |                         |

V okne licenčnej zmluvy zvoľte príslušnú možnosť a potvrďte tlačidlom OK.

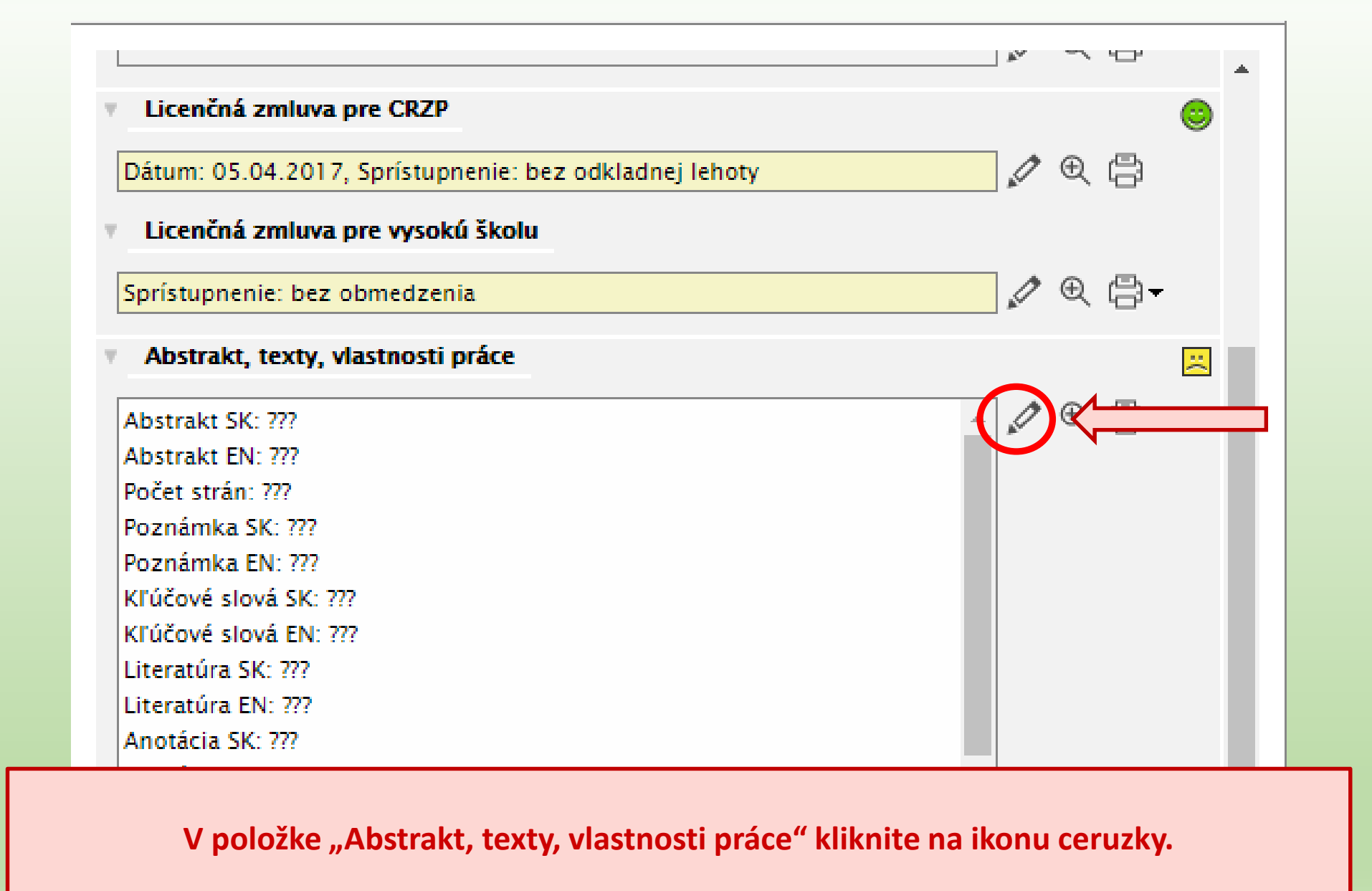

 $\mathbf{T}$ 

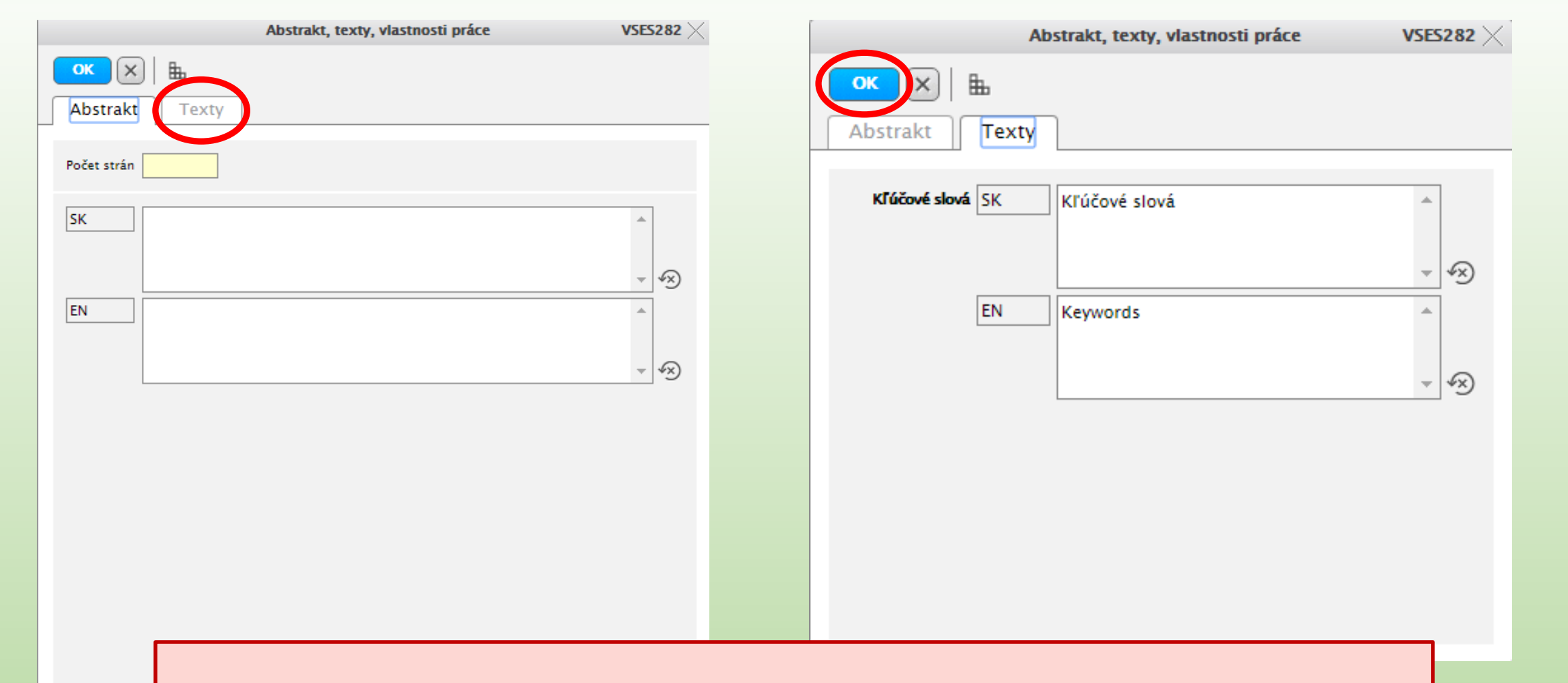

Vyplňte údaje o Abstrakte a kliknite na kartu "Texty". Vyplňte kľúčové slová a prípadné iné texty k práci a kliknite na tlačidlo "OK". Ak systém ponúka vyplniť aj položky, ktoré podľa pokynov študijného oddelenia nie sú potrebné, do každého okienka musíte zadať aspoň jednu medzeru.

# Napokon v položke "Označenie práce ako finálnej" potvrďte tlačidlo "Označiť prácu ako finálnu".

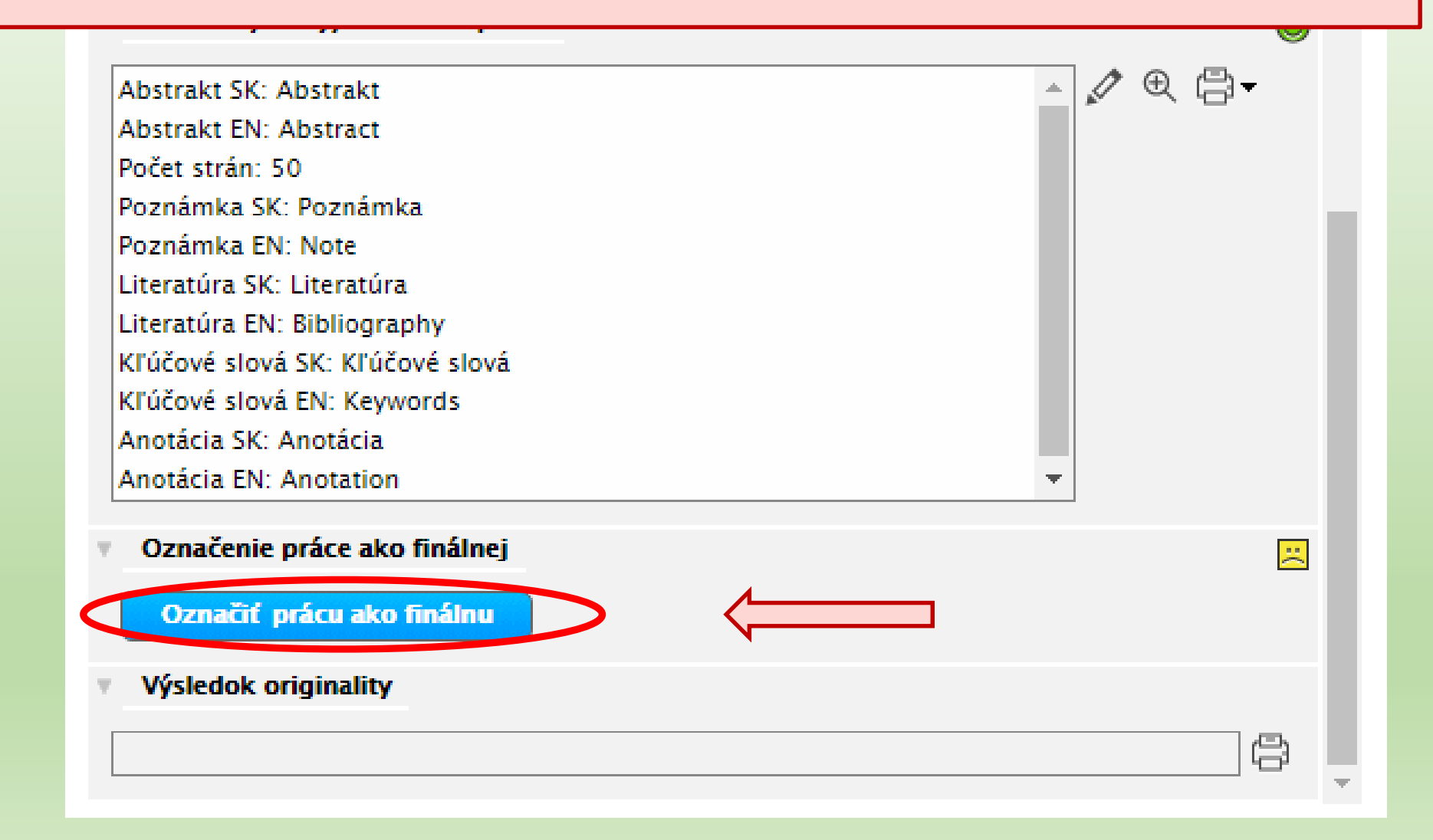

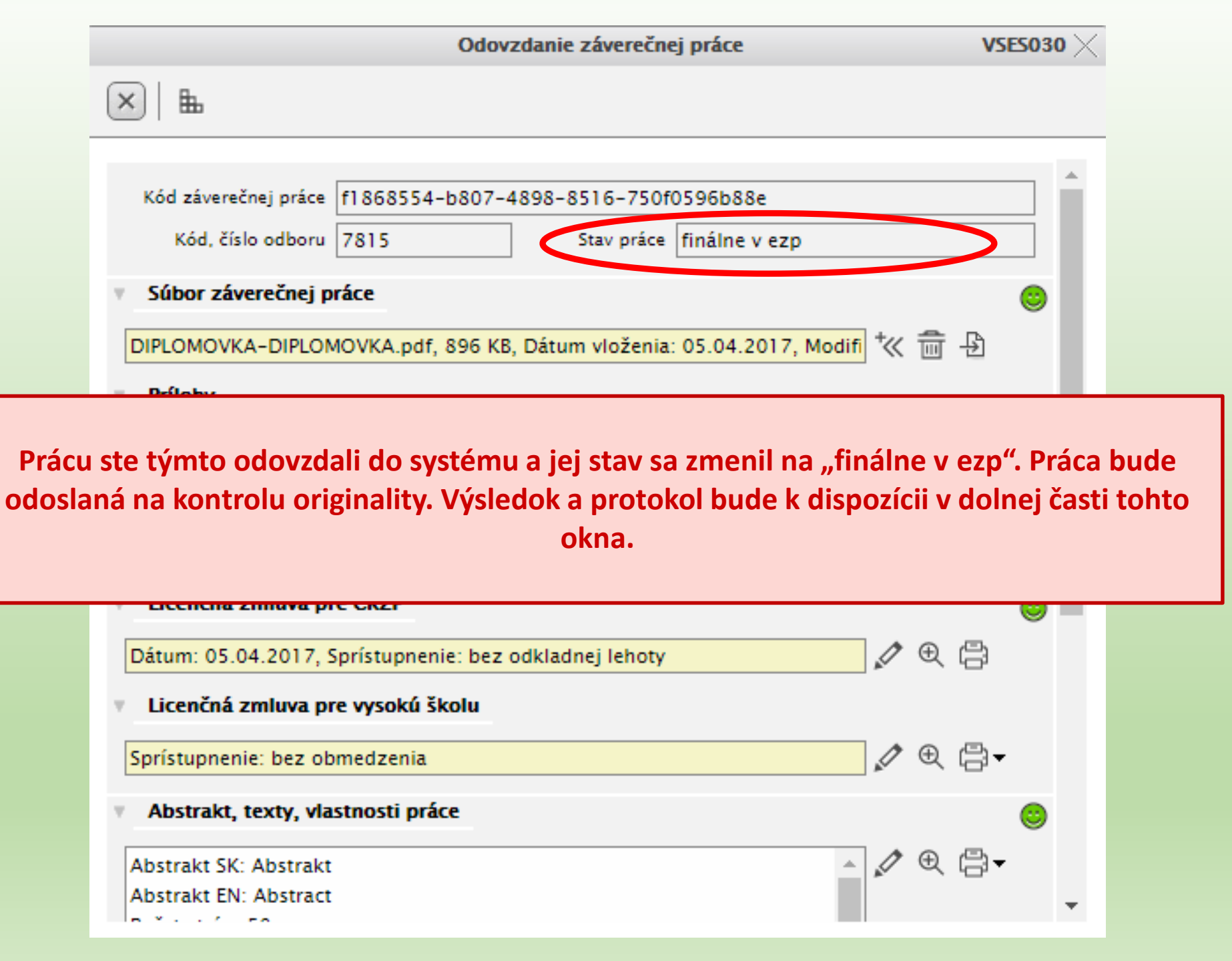

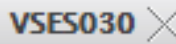

×

V časti "Licenčná zmluva pre CRZP" a "Licenčná zmluva pre vysokú školu" kliknite na ikonky tlačiarne a vytlačte si obe licenčné zmluvy (z oboch dva exempláre obojstranne na jeden list).

|                                                                     |                  |   |            | _            |  |
|---------------------------------------------------------------------|------------------|---|------------|--------------|--|
| Súbor záverečnej práce                                              | _                |   | 0          |              |  |
| DIPLOMOVKA-DIPLOMOVKA.pdf, 896 KB, Dátum vloženia: 05.04.2017, Modi | i <sup>+</sup> ≪ | Ē | Ð          |              |  |
| Prílohy                                                             |                  |   |            |              |  |
|                                                                     | ] ⁺≪             | Ē | ₽ ₽        |              |  |
| Čestné vyhlásenie                                                   |                  |   |            |              |  |
|                                                                     | Ø                | Ð | ß          |              |  |
| Licenčná zmluva pre CRZP                                            |                  |   | 6          |              |  |
| Dátum: 05.04.2017, Sprístupnenie: bez odkladnej lehoty              |                  | Œ | C)         | $\leftarrow$ |  |
| <ul> <li>Licenčná zmluva pre vysokú školu</li> </ul>                |                  | · |            |              |  |
| Sprístupnenie: bez obmedzenia                                       | Ø                | Ð | <b>8</b> - |              |  |
| Abstrakt, texty, vlastnosti práce                                   |                  |   | 0          |              |  |
| Abstrakt SK: Abstrakt                                               |                  | € | 8          |              |  |
| Abstrakt EN: Abstract                                               |                  |   |            | -            |  |

Zadanie záverečnej práce, ktoré sa vkladá do tlačenej verzie, si vytlačíte kliknutím na "Tlač zadania záverečnej práce" z menu Záverečné práce na úvodnej obrazovke.

+ Vytvoriť zápisný list+ Vytvoriť elektronický zápis

Dá

### Záverečné práce

- Diplomová práca Toto je moja diplomová práca
  - Odhlásiť sa z práce
  - Detail zadania
  - Detail práce, odovzdanie, hodnotenie, posudok
  - Tlač prihlášky
  - Tlač zadania záverečnej práce
- Kontrola prerekvizít
- + Prihlásiť na termín

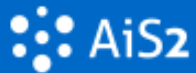

#### 🗇 Univerzálne zobrazenie **Bc. Peter Pavol** Novinka 🗐 Podpora INSNV-11KE - Učiteľstvo filozofie a náboženskej výchovy (2016/2017) 🛱 Kontakt 🝷 Vlastnosti štúdia 🗢 Kontroly štúdia 🜼 Školné a poplatky 🜼 Štipendia 🜼 Rozvrh h 🛱 Manuály 🗇 Študijný program Zápis Osobné údaje × Odhlásiť Správa používateľa 2016/2017 - NSNV-11KE - Učiteľstvo filozofie a náboženskej výchovy, ročník: 1 Dokumenty Dátum zápisu: 7.9.2016, Potvrdený zápis - Áno, Elektronický zápis - Nie, Uzatvorený zápis ZS - Nie, LS - Nie Messenger Dotazník + Vytvoriť zápisný list Prehľad štúdií + Vytvoriť elektronický zápis 朣 Študijné programy Register predmetov Záverečné práce Rozvrhy hodín Dátumové inter Po ukončení práce sa zo systému odhláste príslušnou voľbou v rozbaľovacom menu vpravo hore. Elektronická ná Žiadosti o ubyte 9 Prehľad ubytovania 프 Štátne skúšky Prihlášky uchádzača $\checkmark$ Prihlasovanie na skúšky $\checkmark$ Kontrola prerekvizít 🥾 Vyhľadávanie osôb + Prihlásiť na termín